# Arkansas State University Employee Self Service

# Contents

| Lo | ogin Instructions2                    |     |  |
|----|---------------------------------------|-----|--|
| Pe | Personal Information Menu 2           |     |  |
|    | Updating Address and Phone            | . 2 |  |
|    | Updating Emergency Contacts           | . 2 |  |
|    | Leave Report                          | . 2 |  |
|    | Time Sheet                            | . 3 |  |
|    | Leave Balances                        | . 3 |  |
|    | Pay Information                       | . 3 |  |
|    | Direct Deposit Allocation             | . 4 |  |
|    | View Pay Stub                         | . 4 |  |
|    | Notice of Salary                      | . 5 |  |
|    | Tax Forms                             | . 5 |  |
|    | Electronic W-2 Consent                | . 6 |  |
|    | W-2 Wage and Tax Statement            | . 6 |  |
|    | W-2c Corrected Wage and Tax Statement | . 6 |  |

# **Login Instructions**

- 1. Login to myCampus: <u>https://mycampus.astate.edu/</u>
- 2. Click on the **Self Service** Icon in the Employee folder
- 3. Click on the Personal Information menu link

# **Personal Information Menu**

# **Updating Address and Phone**

- 1. Click on the **Update Addresses and Phones** link.
- 2. To edit your Address, click on the **Current** link under the **W2 (For HR Use Only)**.
- 3. Make the appropriate changes.
- 4. Enter your Phone Number under the **Primary Phone Number For This Address** field.
- 5. Click on **Submit**.

# **Updating Emergency Contacts**

It is very important to keep this information current. In the event of an emergency this is the individual(s) who will be contacted.

- 1. Click on the **Update Emergency Contacts** link.
- 2. To update a current contact, click on their name. Click on **Submit Changes**.

# Personal Information

Change Security Question View Addresses and Phones Update Addresses and Phones View E-mail Addresses Update E-mail Addresses View Emergency Contacts Update Emergency Contacts Change your PIN Veterans Classification Disability Status View Ethnicity and Race Update Ethnicity and Race

- 3. To delete the contact, click on their name and select the **Remove Contact** check box. Click on **Submit**.
- 4. To add a new contact, click on the **New Contact** link and **Submit Changes**.

# **Employee Menu**

### Leave Report

This option is available for Full-time Non-Exempt employees to submit Vacation, Sick, Jury Duty, Child Education, FMLA, and Wellness Release Time. The current <u>Payroll Deadlines</u> are available under "**News and Events**" on the Human Resources/Payroll Services web pages.

For more information, see the Leave Reporting user guide.

### **Time Sheet**

This option is available for Part-time Non-Exempt employees who are paid at an hourly rate to enter the number of hours worked per day.

For more information, see the Time Sheet Reporting user guide.

#### **Leave Balances**

Leave accruals occur during the payroll process. Leave balances are reduced immediately upon approval of a Leave Report.

Click on the Leave Balances link.

- The **Available Beginning Balance** is the amount of hours that were available at the beginning of the year.
- Earned as of \*\*\* is the total hours accrued in the current year as of the date listed.
- **Taken as of** \*\*\* is the total hours taken in the current year as of the date listed.
- Available Balance as of \*\*\* is the total hours available.

### Note: The Leave Types are different based on the employee's position.

#### Leave Balances

Problems with this screen? Please contact BANNER /Tech Support for assistance

Select the link under the Type of Leave column to access detailed information. FOR OTHER QUESTIONS: Please contact Human Resources at 972-3454.

| List of Leave Types                |                  |                                |                              |                             |                                         |
|------------------------------------|------------------|--------------------------------|------------------------------|-----------------------------|-----------------------------------------|
| TYPE of Leave                      | Hours or<br>Days | Available<br>Beginning Balance | Earned as of<br>Jun 24, 2015 | Taken as of<br>Jun 24, 2015 | Available Balance as<br>of Jun 24, 2015 |
| Child Education Leave              | Hours            | 8.00                           | .00                          | .00                         | 8.00                                    |
| Compensatory Time<br>Accrued       | Hours            | .00                            | .00                          | .00                         | .00                                     |
| Emergency Paid Leave-<br>Gov grant | Hours            | .00                            | .00                          | .00                         | .00                                     |
| Jury Duty                          | Hours            | .00                            | .00                          | .00                         | .00                                     |
| Sick Leave                         | Hours            | 229.25                         | 20.00                        | 9.50                        | 239.75                                  |
| Suspense for Vac &<br>Sick         | Hours            | .00                            | .00                          | .00                         | .00                                     |
| Vacation                           | Hours            | 133.64                         | 37.50                        | 72.50                       | 98.64                                   |
| Wellness Release Time              | Hours            | .00                            | .00                          | .00                         | .00                                     |

### List of Leave Types

# **Pay Information**

The Pay Information menu offers Direct Deposit Allocation, Pay Stub, and Notice of Salary letter.

#### **Direct Deposit Allocation**

Employees are required to have direct deposit established for both Payroll and Accounts Payable/Travel purposes. Employees who do not have a banking relationship, may elect to use the <u>A-State Pay Card</u>. Please contact Payroll Services at 972-2293 for further assistance.

To set up or change your direct deposit allocation, visit the office of Human Resources in the Administration Building or call 972-2293.

#### **View Pay Stub**

Display

- 1. The current year defaults in the **Pay Stub Year** field.
- 2. Click **Display**.
- 3. To view prior years, click on the **Pay Stub Year** field. Click **Display.**

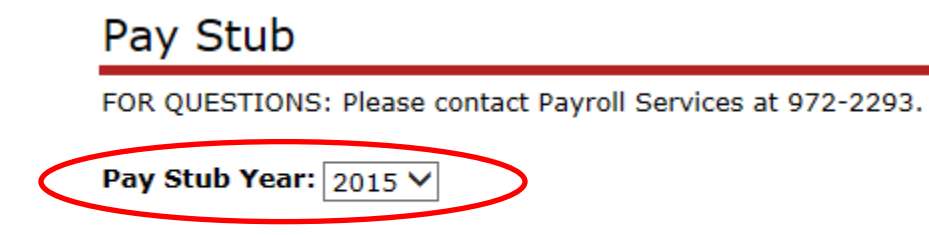

The results appear for the complete list of stubs for the year selected.

4. Click on the payroll date to view the pay stub.

# Pay Stubs

FOR QUESTIONS: Please contact Payroll Services at 972-2293.

### Pay Stubs for 2015

Pay Stub Date Pay Period Begin Date Pay Period End Da

| $\boldsymbol{C}$ | Jun 30, 2015 | Jun 16, 2015 | Jun 30, 2015 |
|------------------|--------------|--------------|--------------|
|                  | Jun 15, 2015 | Jun 01, 2015 | Jun 15, 2015 |
|                  | May 29, 2015 | May 16, 2015 | May 31, 2015 |
|                  | May 15, 2015 | May 01, 2015 | May 15, 2015 |
|                  | Apr 30, 2015 | Apr 16, 2015 | Apr 30, 2015 |
|                  | Apr 15, 2015 | Apr 01, 2015 | Apr 15, 2015 |
|                  | Mar 31, 2015 | Mar 16, 2015 | Mar 31, 2015 |
|                  | Mar 13, 2015 | Mar 01, 2015 | Mar 15, 2015 |
|                  | Feb 27, 2015 | Feb 16, 2015 | Feb 28, 2015 |
|                  | Feb 13, 2015 | Feb 01, 2015 | Feb 15, 2015 |
|                  | Jan 30, 2015 | Jan 16, 2015 | Jan 31, 2015 |
|                  | Jan 15, 2015 | Jan 01, 2015 | Jan 15, 2015 |

### **Notice of Salary**

The notice of salary letter is published annually after July 1.

The Current Fiscal Year start date will default in. Click Display Letter.

| Choose Pay Year                                |   |
|------------------------------------------------|---|
| Choose Fiscal Year start date: July 01, 2014 ∨ | - |

Display Letter

The letter displays the Fiscal Year, Name, Title, and Per Pay Period Salary.

# **Tax Forms**

The Tax Forms menu provides access to your W-4 Withholding Allowance, Electronic W-2 Consent, W-2 Tax Statement, and W-2 Correct Tax Statement.

#### **Electronic W-2 Consent**

1. Select the checkboxes to **Consent to receive W-2 electronically** and **Consent to receive 1095-C Electronically**. Click **Submit**.

| Electronic \ | W-2 | Consent |
|--------------|-----|---------|
|--------------|-----|---------|

Select the check box to consent to receive your W-2 electronically, or uncheck to revoke consent.

By clicking the submit button, your choice will be saved.

By consenting to receive your W-2 electronically, you agree to print your W-2 form on-line. You may be required to print and atta tax return. Your consent remains valid until revoked by you or upon termination of employment. If you decide to revoke your con Services.

#### Selection Criteria

|                                           | My Choice |
|-------------------------------------------|-----------|
| Consent to receive W-2 electronically:    | ✓         |
| Consent to receive 1095-C electronically: | <b>√</b>  |

I understand the instructions provided to me for for accessing and printing my electronic tax forms.

Submit

#### W-2 Wage and Tax Statement

- 1. Select the appropriate Tax Year and click Display.
- 2. Follow the instructions to print the statement.

# W-2 Wage and Tax Statement

You may adjust the display size by selecting View in the menu at the top of your browser.

| Tax Year:                       | 2014 🗸                          |
|---------------------------------|---------------------------------|
| <b>Employer or Institution:</b> | Arkansas State Univ-Jonesboro 🗸 |

Display

#### W-2c Corrected Wage and Tax Statement

Use this option to view/print a corrected statement.

Please contact Payroll Services at 972-2293 for more information.

Revised on 11/30/16.